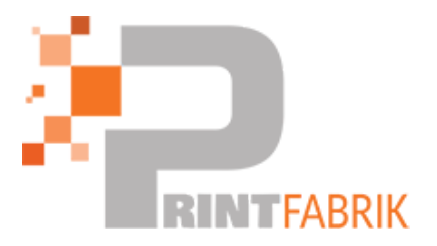

Première installation Epson ET-15000 Series avec les encres Sublisplash EPN+ et Sublisplash Driver

1. Maintenant que vous avez terminé le remplissage et l'initialisation de votre imprimante il vous reste à modifier les paramètres de base pour éviter les erreurs d'impression.

Veuillez ensuite suivre toutes les étapes de configuration décrites dans ce document, en ce qui concerne la question que pose l'imprimante sur la configuration du Fax, choisissez « configurer plus tard ».

Quelques réglages sont à effectuer directement sur l'imprimante :

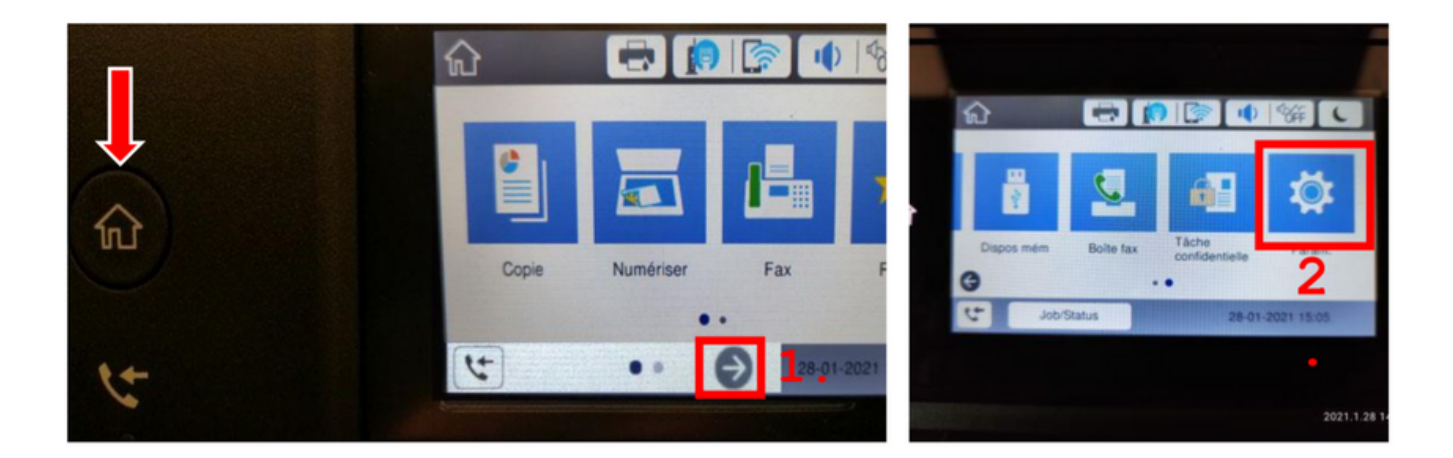

| G | Réglages généraux         |   |
|---|---------------------------|---|
|   | Param de base             | 3 |
|   | Param imprim              |   |
|   | Paramètres réseau         |   |
|   | Paramètres du service Web |   |

**Astuce**: La page principale de l'imprimante est toujours accessible en appuyant sur l'icône "Maison" à gauche de l'écran (flèche rouge).

- 1. Appuyez sur la flèche vers la droite
- 2. Appuyez sur l'icone "Paramètres".
- 3. Choisissez "Param de base".

1. Modifier le comportement en veille

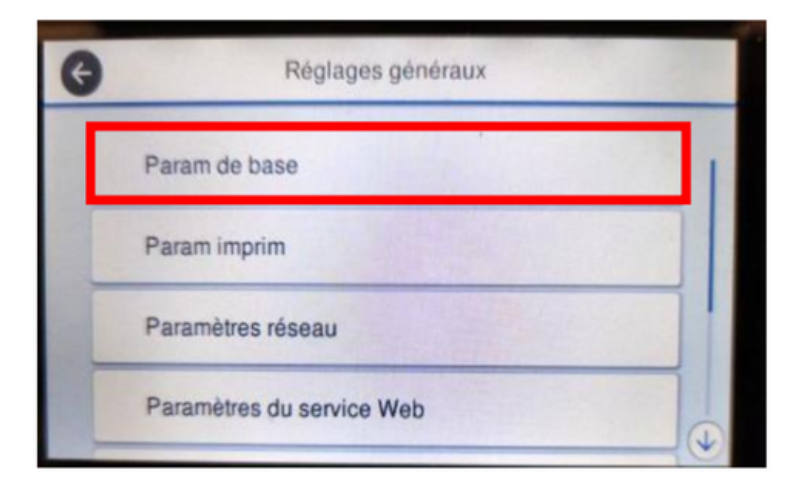

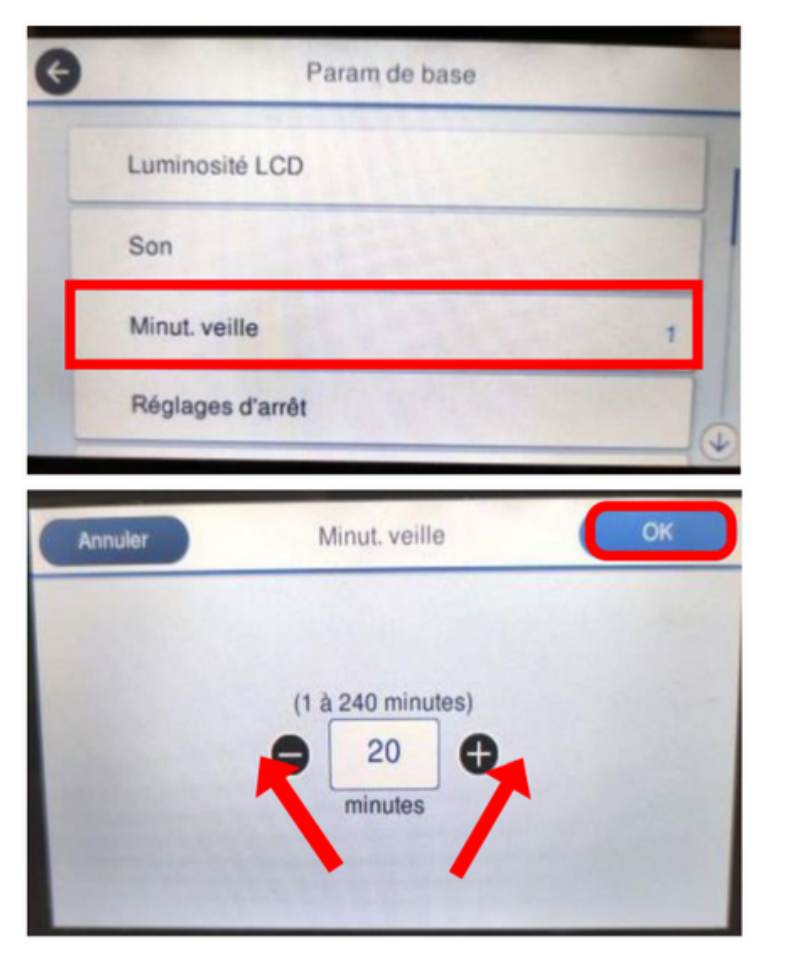

| G | Param de base    |           |    |
|---|------------------|-----------|----|
| T | Minut. veille    | 1         | 10 |
|   | Réglages d'arrêt |           |    |
|   | Régl. Date/Heure |           |    |
|   | Pays/Région      | Allemagne | 4  |

Choisissez "Paramètres de base".

Choisissez "Minuterie veille".

Vous pouvez régler la valeur souhaitée en appuyant sur les symboles "Moins" ou "Plus". Notre recommandation est la valeur "20".

Appuyez ensuite sur ok pour valider vos réglage et fermer la fenêtre.

Choisissez "Réglages d'arrêt.".

| 9            | Réglages d      | "arrét  |       |
|--------------|-----------------|---------|-------|
| Arrêt si ina | actif           | Arrêt   | Arrêt |
| Arrêt si dé  | connecté        | Arrêt 🗩 | 1     |
|              |                 |         |       |
|              |                 |         |       |
| Fermer       | Arrét si in     | actif   |       |
| Arrêt        |                 |         |       |
| 30 mir       | nutes plus tard |         |       |
|              |                 |         |       |
| 1h plu       | is tard         |         |       |

Appyez sur "Arrêt si inactif".

Choisissez "Arrêt". Et fermez la fenêtre.

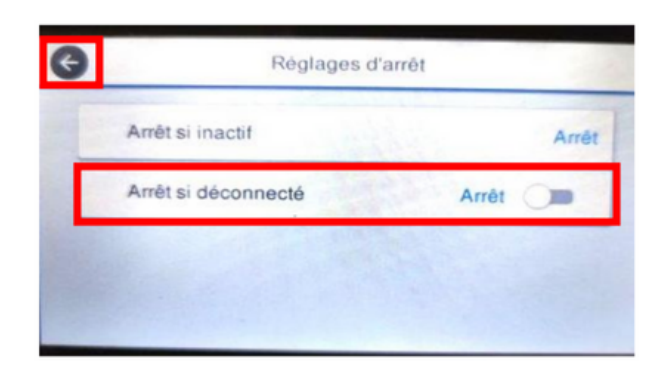

Appuyez sur "Eteindre si déconnecté" pour passer de "Marche" à "Arrêt" Réglez la valeur sur "Off". Appuyez sur la flèche de gauche pour fermer la fenêtre.

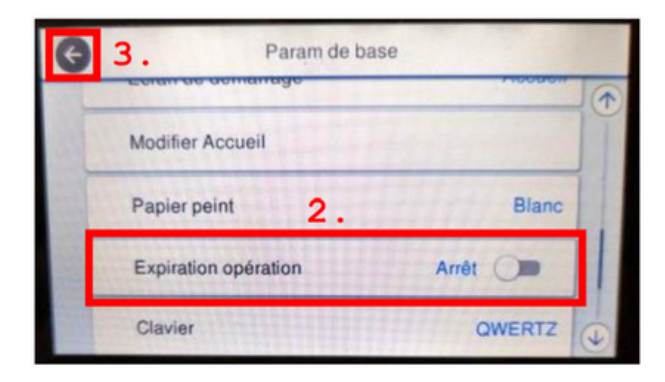

 Faites défiler l'écran en appuyant sur le symbole
"Flèche vers le bas" jusqu'à ce que vous voyiez le bouton " Expiration opération " sur l'écran.
Appuyez sur "Expiration opération" pour passer de "Marche" à "Arrêt". Réglez la valeur sur "Arrêt".
Appyez sur la flèche vers la gauche pour fermer la fenêtre.

2. Paramètres des médias et de l'impression

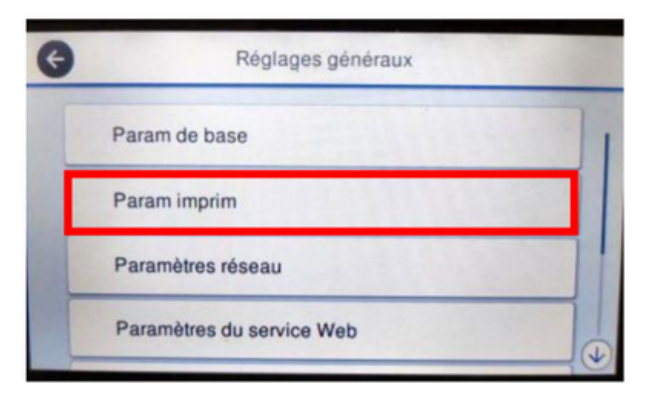

Appuyez sur "Paramètres de l'imprimante".

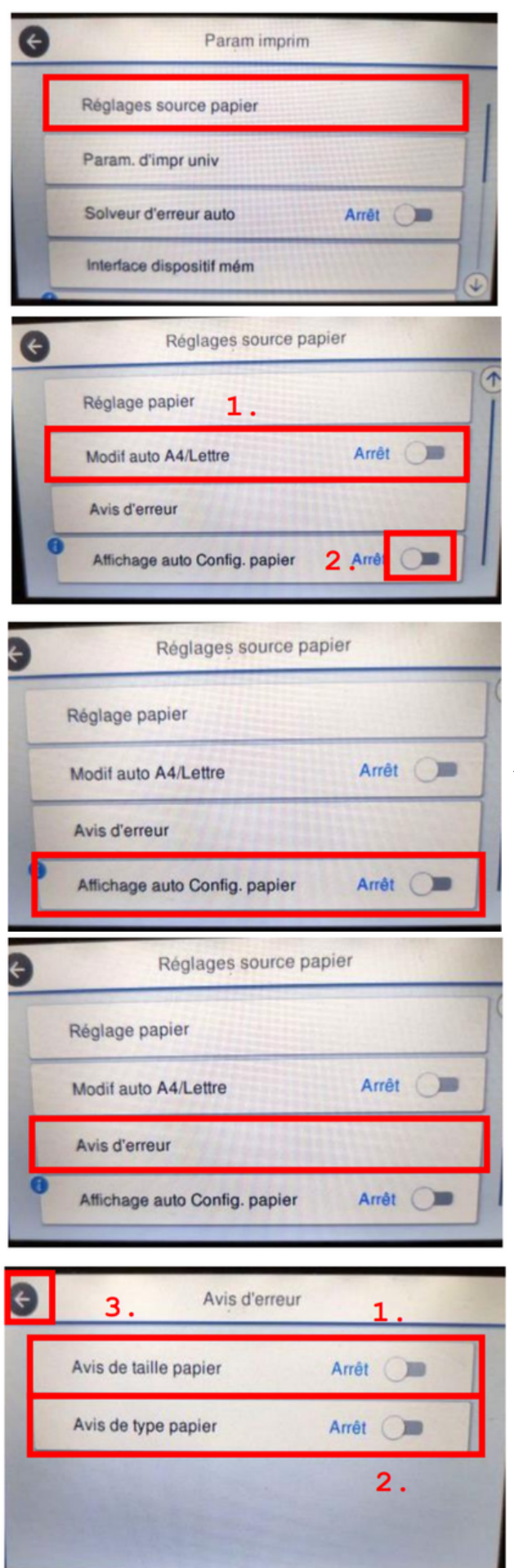

Appuyez sur "Réglages source papier"

 Appuyez sur "Modif Auto A4/Lettre" pour passer de "Marche" à "Arrêt". Réglez la valeur sur "Arrêt".
Faites défiler du bout des doigts le symbole "flèche vers le bas" jusqu'à ce que vous voyiez le bouton "configuration automatique du papier" sur l'écran.

Appuyez sur "Affichage auto Config Papier" pour passer de "Marche" à "Arrêt". Réglez la valeur sur " Arrêt ".

Sélectionnez "Avis d'erreur".

 Appuyez sur "Avis de taille papier" pour passer de "Marche" à "Arrêt". Réglez la valeur sur " Arrêt ".
Modifiez la valeur et passez de "Marche" à " Arrêt " en cliquant sur "Paper type note". Réglez la valeur sur Arrêt ".

3. Appyez sur la flèche vers la gauche pour fermer la fenêtre.

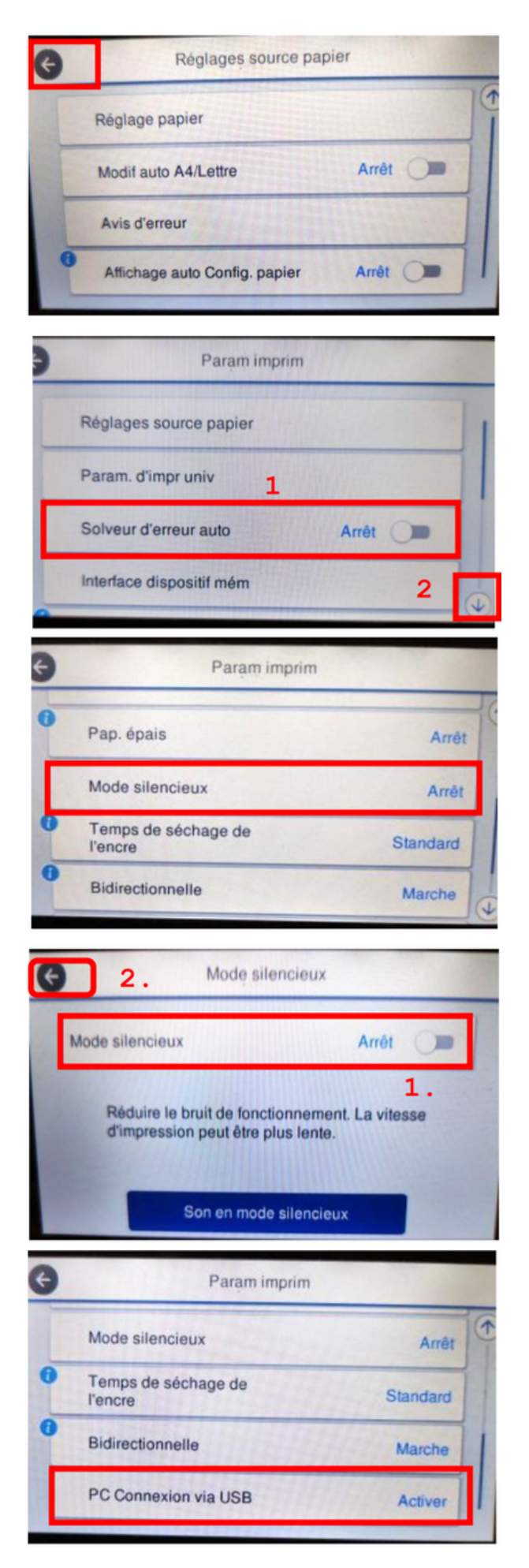

Appyez sur la flèche vers la gauche pour fermer la fenêtre des paramètres de source du papier.

1. En appuyant sur "Solveur d'erreur auto", vous pouvez passer de "Marche" à "Arrêt". Réglez la valeur sur " Arrêt ".

2. Faites défiler avec la "flèche vers le bas" jusqu'à ce que vous voyiez le bouton "mode silencieux" sur l'écran.

Appuyez sur "mode silencieux".

- 1. Appuyez sur "veille" pour passer de "Marche" à "Arrêt". Réglez la valeur sur " Arrêt ".
- 2. Appuyez sur l'icône "Flèche", pour fermer la fenêtre.

Veuillez vérifier si "Connexion PC via USB" est réglé sur "Activer".

Si oui, appuyez sur l'icône "Accueil" pour revenir à la page principale.

Si ce n'est pas le cas, tapez sur "Connexion PC via USB"

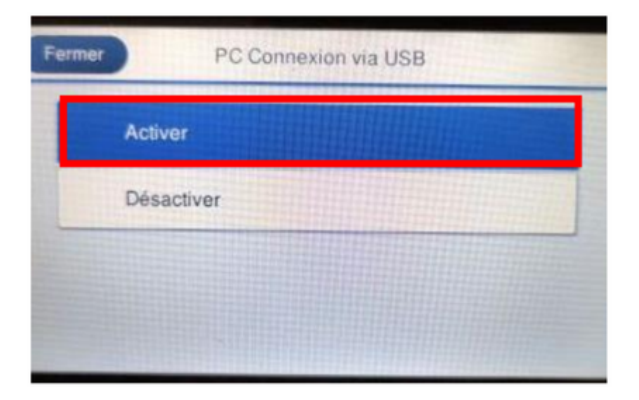

| SUTRIEDETT                                             | Bestatigung                                             |
|--------------------------------------------------------|---------------------------------------------------------|
| Sie müssen<br>damit die Åi<br>werden.<br>Jetzt neu sta | den Drucker neu starten,<br>nderungen wirksam<br>arten? |
| Nein                                                   | Ja                                                      |

Choisissez activer

Choisissez "Oui". L'imprimante va redémarrer

Veuillez nous contacter à printfabrik.eu@gmail.com pour l'installation de Sublisplash Monitor